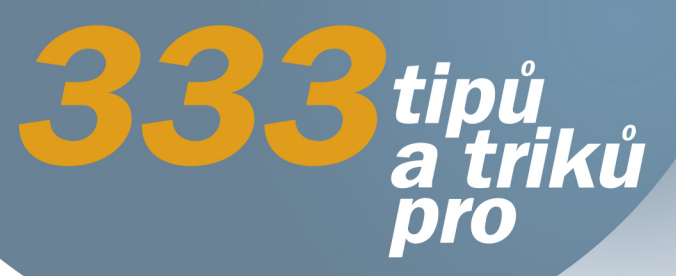

**Martin Herodek** 

Android Sbírka nejužitečnějších postupů a řešení

> Fotografie, video, hudba a dokumenty Zrychlení Androidu a řešení problémů Synchronizace a využití cloudu Desítky aplikací pro práci i zábavu

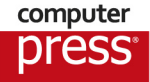

**Martin Herodek** 

### 333 tipů a triků pro Android

Computer Press Brno 2014

### 333 tipů a triků pro Android

#### **Martin Herodek**

**Obálka:** Martin Sodomka **Odpovědný redaktor:** Libor Pácl **Technický redaktor:** Jiří Matoušek

Objednávky knih: http://knihy.cpress.cz www.albatrosmedia.cz eshop@albatrosmedia.cz bezplatná linka 800 555 513 ISBN 978-80-251-4310-0

Vydalo nakladatelství Computer Press v Brně roku 2014 ve společnosti Albatros Media a. s. se sídlem Na Pankráci 30, Praha 4. Číslo publikace 18675.

© Albatros Media a. s. Všechna práva vyhrazena. Žádná část této publikace nesmí být kopírována a rozmnožována za účelem rozšiřování v jakékoli formě či jakýmkoli způsobem bez písemného souhlasu vydavatele.

1. vydání

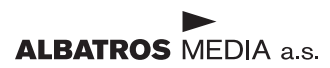

## Stručný obsah

| Úvod                         | 15  |
|------------------------------|-----|
| Plochy, widgety a tlačítka   | 17  |
| Nastavení a přizpůsobení     | 33  |
| Uživatelské účty             | 45  |
| Google Play                  | 55  |
| Správa aplikací              | 67  |
| Bezdrátové moduly            | 77  |
| Práce s textem, poznámky     | 89  |
| Úložiště a cloud             | 103 |
| Kontakty, telefon a zprávy   | 115 |
| Kalendář, úkoly a hodiny     | 125 |
| Internet a e-mail            | 133 |
| Fotoaparát a obrázky         | 145 |
| Hudba a video                | 153 |
| Elektronické knihy a překlad | 165 |
| Mapy a navigace              | 177 |
| Praktické aplikace           | 185 |
| Rejstřík                     | 199 |

### Obsah

| Úvod                                           | 15 |
|------------------------------------------------|----|
| Plochy, widgety a tlačítka                     | 17 |
| 1. Jak změnit pozadí plochy                    | 17 |
| 2. Proč nepoužívat animované tapety            | 17 |
| 3. Jak vytvořit vlastní tapetu                 | 18 |
| 4. Jak pracovat s pohotovostními plochami      | 18 |
| 5. Jak změnit počet ploch                      | 19 |
| 6. Jak vytvořit složku na ploše                | 19 |
| 7. Personalizované názvy složek                | 20 |
| 8. Co jsou widgety                             | 20 |
| 9. Kde najdu dostupné widgety                  | 20 |
| 10. Úprava velikosti a nastavení widgetu       | 21 |
| <b>11.</b> Kam zmizely widgety                 | 22 |
| 12. Jak přidat widget na zamykací obrazovku    | 22 |
| 13. Změna pořadí widgetů na zamykací obrazovce | 23 |
| 14. Jak zrušit widgety na zamykací obrazovce   | 23 |
| 15. Kde vypnout automatické otáčení obrazovky  | 24 |
| 16. Jak zobrazit upozornění                    | 24 |
| 17. Jak obnovit zmeškaná oznámení              | 24 |
| 18. Zástupci aplikací v panelu oznámení        | 25 |
| <b>19.</b> Kam zmizela ovládací tlačítka       | 26 |
| 20. Jaké funkce mají jednotlivá tlačítka       | 26 |
| <b>21.</b> Kde je tlačítko Menu                | 27 |
| 22. Jak se přepínat mezi aplikacemi            | 28 |
| 23. Jak pracovat se spuštěnými aplikacemi      | 28 |
| 24. Nastavení spořiče obrazovky                | 29 |
| 25. Vlastní konfigurovatelné widgety           | 30 |
| <b>26.</b> Co je to launcher                   | 30 |
| 27. Jak aktivovat lupu                         | 31 |
| 28. Automatická úprava teploty barev           | 32 |

| Nasta      | vení a přizpůsobení                                       | 33 |
|------------|-----------------------------------------------------------|----|
| 29.        | Co potřebuji při prvním spuštění zařízení                 | 33 |
| 30.        | Jak kompletně vymazat zařízení                            | 33 |
| 31.        | Jak najít ztracené zařízení                               | 34 |
| 32.        | Jak smazat zařízení na dálku                              | 35 |
| 33.        | Která data zabírají nejvíc místa v úložišti               | 35 |
| 34.        | Jak zvětšit text nabídek                                  | 36 |
| 35.        | Vizuální zpětná vazba na dotyky                           | 36 |
| 36.        | Jak zobrazit Možnosti pro vývojáře                        | 36 |
| 37.        | Jak zrychlit zařízení                                     | 37 |
| 38.        | Ve volbě jazyka chybí čeština                             | 37 |
| 39.        | Nastavení limitu v dialogovém okně                        | 37 |
| 40.        | Zapomenuté odemykací gesto                                | 38 |
| 41.        | Jak na odemknutí obličejem                                | 39 |
| 42.        | Způsoby připojení k počítači                              | 39 |
| 43.        | Senzory jako praktičtí pomocníci                          | 40 |
| 44.        | Co s nereagujícím zařízením                               | 41 |
| 45.        | Jak se správně starat o baterii                           | 41 |
| 46.        | Jak šetřit baterii                                        | 41 |
| 47.        | Co nejvíc "žere" baterii                                  | 42 |
| <b>48.</b> | Jak tmavé pozadí šetří baterii                            | 43 |
| 49.        | Jak zobrazit zbývající kapacitu baterie v procentech      | 43 |
| 50.        | Ukazatel stavu zařízení v podobě linek                    | 44 |
| 51.        | Proč se můj tablet nenabíjí                               | 44 |
| Uživa      | telské účty                                               | 45 |
| 52.        | Jak přidat primární účet Google                           | 45 |
| 53.        | Jak přidat další účty Google                              | 46 |
| 54.        | Kolik zbývá dostupného místa na Disku Google              | 46 |
| 55.        | Jak se odhlásit od účtu Google v aplikaci                 | 47 |
| 56.        | Obnovení přístupu k účtu Google                           | 48 |
| 57.        | Přihlášení k několika účtům Google najednou               | 48 |
| 58.        | Adresy služeb                                             | 49 |
| 59.        | Jak používat účty Google Apps                             | 49 |
| 60.        | Manuální spuštění synchronizace                           | 50 |
| 61.        | Synchronizace kalendáře a kontaktů se službou Outlook.com | 50 |
| 62.        | Jak nastavit další uživatelský účet na tabletu            | 51 |
| 63.        | Omezené profily                                           | 51 |

| 64.   | Jak smazat historii vyhledávání pomocí Googlu                             | 52 |
|-------|---------------------------------------------------------------------------|----|
| 65.   | Hledání pomocí aplikace Vyhledávání Google                                | 52 |
| 66.   | Nastavení vyhledávání pomocí Googlu                                       | 53 |
| 67.   | Rychlý přístup k Vyhledávání Google                                       | 53 |
| 68.   | Co o mně Google ví                                                        | 54 |
| Goog  | le Play                                                                   | 55 |
| 69.   | Jak stahovat bezplatné aplikace                                           | 55 |
| 70.   | Jak nakupovat aplikace                                                    | 55 |
| 71.   | Jak vrátit zakoupenou aplikaci                                            | 56 |
| 72.   | Jak stáhnout aplikaci přímo ze seznamu v Google Play                      | 57 |
| 73.   | Automatická aktualizace aplikací                                          | 57 |
| 74.   | Instalace aplikace mimo Google Play                                       | 58 |
| 75.   | K čemu slouží Můj seznam přání                                            | 59 |
| 76.   | Jak sledovat slevy v Google Play                                          | 59 |
| 77.   | Proč je dobré aplikaci po stažení hned spustit                            | 60 |
| 78.   | Jak vymazat historii vyhledávání v Obchodě Play                           | 60 |
| 79.   | Omezení stahování určitých aplikací z Google Play                         | 60 |
| 80.   | Proč vypnout automatickou synchronizaci před instalací některých aplikací | 61 |
| 81.   | Jak v aplikacích a hrách vypnout reklamu                                  | 61 |
| 82.   | Zabezpečení před náhodnými nákupy na Google Play                          | 62 |
| 83.   | Bude aplikace fungovat na mém zařízení?                                   | 62 |
| 84.   | Jak spravovat zařízení v Google Play                                      | 63 |
| 85.   | Zobrazení zakoupeného obsahu na Google Play                               | 63 |
| 86.   | Zobrazení staženého obsahu na Google Play                                 | 64 |
| 87.   | Co jsou nákupy v aplikaci                                                 | 64 |
| 88.   | Kde zjistit, zda aplikace obsahuje nákupy v aplikaci                      | 65 |
| 89.   | Nákupy v aplikaci na sekundárním účtu                                     | 65 |
| 90.   | Přidání a přejmenování platební karty                                     | 66 |
| 91.   | Bezpečné nákupy na Google Play a Internetu                                | 66 |
| Správ | a aplikací                                                                | 67 |
| 92.   | Nejčastější řešení problému                                               | 67 |
| 93.   | Co je to ROM                                                              | 67 |
| 94.   | Co je to ROOT                                                             | 67 |
| 95.   | Grafické zobrazení verze systému                                          | 68 |
| 96.   | Kde zjistit verzi systému                                                 | 68 |
| 97.   | Doba běhu zařízení                                                        | 69 |
| 98.   | Spuštění zařízení v nouzovém režimu                                       | 69 |
|       |                                                                           |    |

| 99.   | Kdy instalovat aktualizace systému                         | 70 |
|-------|------------------------------------------------------------|----|
| 100.  | Jak spravovat aplikace                                     | 71 |
| 101.  | Jak odinstalovat aplikaci                                  | 71 |
| 102.  | Vzdálená instalace aplikací z počítače                     | 72 |
| 103.  | Jak nastavit výchozí aplikaci                              | 72 |
| 104.  | Jak přesunout aplikaci na kartu                            | 73 |
| 105.  | Jak odstranit předinstalované aplikace                     | 74 |
| 106.  | Jak a kdy vymazat cache aplikace                           | 74 |
| 107.  | Deaktivace oznámení pro jednotlivé aplikace                | 75 |
| 108.  | Kde zjistit informace o nainstalované aplikaci             | 75 |
| 109.  | Ověřování aplikací a ochrana před škodlivým softwarem      | 76 |
| Bezdı | rátové moduly                                              | 77 |
| 110.  | Co znamenají zkratky 2G/3G/4G                              | 77 |
| 111.  | Co je to LTE                                               | 77 |
| 112.  | Pojmenování a nastavení jednotlivých SIM                   | 78 |
| 113.  | Volba výchozí SIM                                          | 78 |
| 114.  | Volba SIM do příslušných slotů                             | 79 |
| 115.  | Sdílení mobilního připojení k Internetu                    | 79 |
| 116.  | Jak šetřit mobilní data                                    | 80 |
| 117.  | Přesné nastavení limitu mobilních dat                      | 81 |
| 118.  | K čemu slouží režim V letadle                              | 82 |
| 119.  | Jak zjistit dostupné Wi-Fi sítě v okolí                    | 82 |
| 120.  | Jak bezdrátově přenášet soubory mezi zařízením a počítačem | 83 |
| 121.  | Jak šetřit baterii řízením Wi-Fi                           | 83 |
| 122.  | Hledání sítí při vypnuté Wi-Fi                             | 83 |
| 123.  | Volba frekvence Wi-Fi                                      | 84 |
| 124.  | Jak zjistit heslo uložené Wi-Fi sítě                       | 84 |
| 125.  | Jak se rychle znovu přihlásit k síti                       | 85 |
| 126.  | Co je NFC                                                  | 86 |
| 127.  | Změna názvu zařízení pro Bluetooth                         | 86 |
| 128.  | Jak používat Android Beam                                  | 86 |
| 129.  | Změna názvu zařízení pro Wi-Fi                             | 87 |
| 130.  | Kde zjistit síťové adresy zařízení                         | 88 |
| 131.  | Přepínače v panelu oznámení                                | 88 |
| 132.  | Pokročilá diagnostika sítě                                 | 88 |

| Práce | e s textem, poznámky                                  | 89  |
|-------|-------------------------------------------------------|-----|
| 133.  | Jak pracovat s textem                                 | 89  |
| 134.  | Jak efektivně přesunout blok textu                    | 89  |
| 135.  | Jak napsat speciální znaky                            | 90  |
| 136.  | Jak přidat slovo do slovníku                          | 90  |
| 137.  | Kde vypnout kontrolu pravopisu                        | 90  |
| 138.  | Kde nastavit výchozí klávesnici                       | 91  |
| 139.  | Jak přepnout klávesnici                               | 91  |
| 140.  | Kde povolit režim swype pro výchozí Klávesnici Google | 92  |
| 141.  | Doplnění textu o emotikony                            | 92  |
| 142.  | Jak změnit rozložení klávesnice                       | 92  |
| 143.  | Jak smazat doplňkové slovníky                         | 93  |
| 144.  | Úprava osobního slovníku                              | 94  |
| 145.  | Zobrazení dalších návrhů oprav                        | 94  |
| 146.  | Jak rychle vytvořit poznámku                          | 95  |
| 147.  | Změna pořadí položek v seznamu v Google Keep          | 95  |
| 148.  | Změna chování seznamů v Google Keep                   | 95  |
| 149.  | Jak duplikovat poznámku                               | 96  |
| 150.  | Rychlá archivace poznámek                             | 97  |
| 151.  | Převod poznámky na seznam a zpět                      | 97  |
| 152.  | Obnova vyplněného seznamu                             | 97  |
| 153.  | Klávesové zkratky Google Keep na webu                 | 97  |
| 154.  | Multiplatformní systém na poznámky                    | 98  |
| 155.  | Jak vytvořit poznámku přímo na ploše                  | 98  |
| 156.  | Kancelářský balík offline                             | 99  |
| 157.  | Microsoft Office na Androidu                          | 100 |
| 158.  | Vytváření dokumentů Office v Dokumentech Google       | 100 |
| Úloži | ště a cloud                                           | 103 |
| 159.  | Paměťové karty a jak se v nich vyznat                 | 103 |
| 160.  | USB kabely a jak se v nich vyznat                     | 103 |
| 161.  | K čemu slouží jednotlivé složky v úložišti zařízení   | 104 |
| 162.  | Jak se vyznat v adresářové struktuře zařízení         | 105 |
| 163.  | Jak snadno rozšířit úložiště                          | 106 |
| 164.  | Kam umístit vlastní vyzvánění                         | 106 |
| 165.  | Vzdálený přístup k počítači                           | 107 |
| 166.  | Skener do cloudu                                      | 107 |
| 167.  | Proměna fotoaparátu v jednoduchý skener               | 108 |

9

Obsah

| 109<br>109<br>110<br>110<br>111<br>111 |
|----------------------------------------|
| 109<br>110<br>110<br>111<br>111        |
| 110<br>110<br>111<br>111               |
| 110<br>111<br>111                      |
| 111<br>111                             |
| 111                                    |
|                                        |
| 111                                    |
| 112                                    |
| 113                                    |
| 113                                    |
| 115                                    |
| 115                                    |
| 116                                    |
| 116                                    |
| 117                                    |
| 117                                    |
| 118                                    |
| 118                                    |
| 119                                    |
| 120                                    |
| 120                                    |
| 120                                    |
| 121                                    |
| 121                                    |
| 121                                    |
| 122                                    |
| 122                                    |
| 122                                    |
| 123                                    |
| 123                                    |
| 124                                    |
| 125                                    |
| 125                                    |
| 125                                    |
| 125                                    |
| 126                                    |
|                                        |

| 203.  | Sdílení kalendářů                                                | 126 |
|-------|------------------------------------------------------------------|-----|
| 204.  | Kde hledat zajímavé kalendáře                                    | 127 |
| 205.  | Odebrání sledovaného kalendáře                                   | 127 |
| 206.  | Elegantní kalendář pro minimalisty                               | 128 |
| 207.  | Sofistikovaný kalendář pro náročné                               | 128 |
| 208.  | Kde jsou úkoly od Googlu                                         | 128 |
| 209.  | Úkoly Google na Androidu                                         | 129 |
| 210.  | Multiplatformní úkolovník s možností synchronizace               | 129 |
| 211.  | Nastavení formátu data a času                                    | 129 |
| 212.  | Nastavení automatické aktualizace data a času                    | 130 |
| 213.  | Změna stylu hodin                                                | 130 |
| 214.  | Jak odstranit nastavený budík                                    | 130 |
| 215.  | Kde nastavit čas, po kterém začne budík opět vyzvánět            | 131 |
| 216.  | Východ a západ slunce pomocí widgetu                             | 131 |
| Inter | net a e-mail                                                     | 133 |
| 217.  | Monitorování přenesených dat                                     | 133 |
| 218.  | Co je to cloud                                                   | 134 |
| 219.  | Synchronizace záložek a historie webového prohlížeče s počítačem | 134 |
| 220.  | Jak smazat historii prohlížeče Chrome                            | 135 |
| 221.  | Jak vytvořit záložku v prohlížeči Chrome                         | 135 |
| 222.  | Jak přidat záložku na plochu                                     | 135 |
| 223.  | Jak přecházet na telefonu mezi otevřenými kartami v Chrome       | 136 |
| 224.  | Rychlé hledání na zobrazené stránce                              | 136 |
| 225.  | Jak zrychlit prohlížeč Chrome                                    | 137 |
| 226.  | Speciální příkazy v prohlížeči Chrome                            | 137 |
| 227.  | Nastavení intervalu synchronizace v Gmailu                       | 138 |
| 228.  | Nastavení intervalu synchronizace e-mailu                        | 138 |
| 229.  | Nastavení podpisu v aplikaci Gmail                               | 139 |
| 230.  | Nastavení podpisu v aplikaci E-mail                              | 139 |
| 231.  | Nastavení archivace a mazání v Gmailu                            | 139 |
| 232.  | Chování Gmailu po smazání zprávy                                 | 140 |
| 233.  | Jak v Gmailu označit více e-mailů                                | 140 |
| 234.  | Úprava upozornění Gmailu                                         | 140 |
| 235.  | Jak změnit zvuk příchozího e-mailu                               | 141 |
| 236.  | Pokročilé vyhledávání v Gmailu                                   | 141 |
| 237.  | Jak v Gmailu zobrazit pouze nepřečtené e-maily                   | 143 |
| 238.  | E-mailová schránka na Seznam.cz                                  | 143 |

| Fotoa | iparát a obrázky                              | 145 |
|-------|-----------------------------------------------|-----|
| 239.  | Jak dělat perfektní fotky                     | 145 |
| 240.  | Jak vypnout zvuk uzávěrky fotoaparátu         | 146 |
| 241.  | Jak rychle spustit fotoaparát                 | 146 |
| 242.  | Focení pro leváky                             | 147 |
| 243.  | Proměna zařízení v zrcadlo                    | 147 |
| 244.  | Rychlé použití fotky                          | 147 |
| 245.  | Jak proměnit zařízení ve fotorámeček          | 148 |
| 246.  | Jak vytvořit snímek obrazovky                 | 148 |
| 247.  | Jednoduché úpravy obrázků                     | 148 |
| 248.  | Pokročilé úpravy obrázků                      | 149 |
| 249.  | Jak ovládat fotky v Galerii                   | 149 |
| 250.  | Zařízení nevidí nově nahraná multimédia       | 149 |
| 251.  | Jak skrýt složku obrázků v Galerii            | 150 |
| 252.  | Automatická záloha fotek do cloudu (Dropbox)  | 151 |
| 253.  | Automatická záloha fotek do cloudu (OneDrive) | 152 |
| Hudb  | a a video                                     | 153 |
| 254.  | Nákup hudby na Hudba Play                     | 153 |
| 255.  | Jak stáhnout již zakoupenou hudbu do zařízení | 154 |
| 256.  | Co obsahuje hudební knihovna                  | 154 |
| 257.  | Nahrávání vlastní hudby do Hudby Play         | 155 |
| 258.  | Nastavení přenosu u Hudby Play                | 155 |
| 259.  | Jaký zvolit hudební přehrávač                 | 156 |
| 260.  | Přehrávání hudby podle adresářové struktury   | 156 |
| 261.  | Poslech rádia přes Internet                   | 156 |
| 262.  | Sledování videa na YouTube na zařízení        | 157 |
| 263.  | Historie sledování na YouTube                 | 157 |
| 264.  | Historie vyhledávání (YouTube)                | 158 |
| 265.  | Filtrování výsledků vyhledávání (YouTube)     | 158 |
| 266.  | Zapnutí a vypnutí zobrazení titulků (YouTube) | 159 |
| 267.  | Změna písma a formátu titulků (YouTube)       | 159 |
| 268.  | Odkaz na kanál YouTube do RSS                 | 160 |
| 269.  | Vzdělávací videa v angličtině                 | 160 |
| 270.  | Videa s externími titulky                     | 160 |
| 271.  | Změna kódování titulků                        | 161 |
| 272.  | Jak vypnout zobrazování titulků               | 161 |
| 273.  | Výběr audiostopy u videa                      | 161 |
| 274.  | Dálkové ovládání VLC na počítači              | 162 |

| 275   |                                                               |     |
|-------|---------------------------------------------------------------|-----|
| 2/5.  | Jak sledovat na zařízení televízí                             | 163 |
| 270.  | Prenravani videa pres sit WI-FI                               | 163 |
| Elekt | ronické knihy a překlad                                       | 165 |
| 277.  | Nákup knih na Knihy Play                                      | 165 |
| 278.  | Čtení knih v rámci Knihy Play na Androidu                     | 166 |
| 279.  | Čtení knih v rámci Knihy Play na počítači                     | 167 |
| 280.  | Čtení knih v rámci Knihy Play na iOS                          | 167 |
| 281.  | Gesta při čtení knih v Knihy Play                             | 167 |
| 282.  | Vložení záložky do knihy                                      | 167 |
| 283.  | Přechod mezi kapitolami                                       | 168 |
| 284.  | Rychlý přístup ke knihám pomocí widgetu                       | 168 |
| 285.  | Jak spravovat svou knihovnu na Knihy Play                     | 169 |
| 286.  | Nahrávání vlastních knih do Knih Play                         | 169 |
| 287.  | Stažení knih z Knihy Play do čtečky                           | 169 |
| 288.  | Jak vytvořit a číst vlastní komiksy                           | 170 |
| 289.  | Synchronizace knih napříč platformami                         | 170 |
| 290.  | Přístup k článkům na Internetu bez připojení                  | 171 |
| 291.  | Jak číst na Androidu časopisy                                 | 172 |
| 292.  | Základy práce s Překladačem Google                            | 173 |
| 293.  | Jak používat Překladač Google offline                         | 174 |
| 294.  | Kolik zabírají stažené jazykové balíčky v Překladači Google   | 174 |
| 295.  | Pokročilé metody vstupu překladače Google                     | 175 |
| 296.  | Jak pracovat se slovníčkem frází a historií Překladače Google | 176 |
| 297.  | Synchronizace slovníku frází                                  | 176 |
| Мару  | <i>r</i> a navigace                                           | 177 |
| 298.  | Informace o poloze                                            | 177 |
| 299.  | Co je to GPS                                                  | 178 |
| 300.  | Co je to HUD                                                  | 178 |
| 301.  | Zobrazení aktuální polohy podle GPS                           | 178 |
| 302.  | Tachometr jako v supersportu                                  | 179 |
| 303.  | Jak ovládat mapu v aplikaci Mapy                              | 179 |
| 304.  | Jak stáhnout část mapy                                        | 180 |
| 305.  | Jak sdílet polohu na mapě                                     | 180 |
| 306.  | Jak zobrazit další výsledky vyhledávání v mapách              | 181 |
| 307.  | Změna jednotek v mapách                                       | 181 |
| 308.  | Zobrazení aktuálního provozu v mapách                         | 182 |
| 309.  | Jak aktivovat na mapách Street View                           | 183 |

\_

Obsah

13

| Prakt  | ické aplikace                                                 | 185 |
|--------|---------------------------------------------------------------|-----|
| 310.   | Jak proměnit zařízení ve svítilnu                             | 185 |
| 311.   | Jak rychle zapnout svítilnu                                   | 185 |
| 312.   | Úprava notifikační diody                                      | 186 |
| 313.   | Jak zautomatizovat každodenní činnosti                        | 187 |
| 314.   | Jak zautomatizovat činnosti nejen na zařízení s Androidem     | 187 |
| 315.   | Povinná aplikační výbava                                      | 187 |
| 316.   | Jak spustit aplikaci pro Android na počítači                  | 189 |
| 317.   | Jak zobrazit pokročilé funkce v kalkulačce                    | 189 |
| 318.   | Jak zjistit, co momentálně hrají v rádiu                      | 190 |
| 319.   | Kde zjistit aktuální podíl jednotlivých verzí systému Android | 191 |
| 320.   | Dalvik nebo ART                                               | 191 |
| 321.   | Rady pro rodiče                                               | 192 |
| 322.   | Rychlá instalace aplikací pomocí QR kódu                      | 192 |
| 323.   | Kde levně tankovat benzín                                     | 192 |
| 324.   | Řízení projektů pomocí tabule                                 | 193 |
| 325.   | Jak měřit čas strávený na projektech                          | 193 |
| 326.   | MTP v Total Commnaderu                                        | 194 |
| 327.   | Jak tisknout přímo ze zařízení                                | 194 |
| 328.   | Připojení klasické tiskárny ke Google Cloud Print             | 194 |
| 329.   | Jak využít Google Cloud Print při tisku z počítače            | 195 |
| 330.   | Kompatibilita zařízení s Android Wear                         | 195 |
| 331.   | Telefon s futuristickými funkcemi                             | 196 |
| 332.   | Jak šetřit cenné suroviny ve hrách                            | 196 |
| 333.   | U kterých her vypínat mobilní data                            | 197 |
| Rejsti | <i>í</i> ík                                                   | 199 |

# Úvod

Operační systém Android je nejrozšířenější mobilní platformou na světě. Vybírat můžete v nespočtu telefonů a tabletů nejrůznějších velikostí, výkonů a také cen. Najít vhodné zařízení je pak jen otázkou kombinace požadavků na funkce a ceny. Nabídka je dostatečně široká, aby uspokojila nejrůznější požadavky na zařízení. U nejlevnějších zařízení se postupně zlepšuje kvalita zpracování, nabízené funkce i užitná hodnota (v kontextu ceny) a pořízení solidního telefonu či tabletu již dávno nevyžaduje investici desetitisíců korun.

Obrovská nabídka telefonů a tabletů s sebou bohužel nese značnou roztříštěnost. Jednotlivá zařízení se mohou značně odlišovat, přestože na nich běží stejný systém. Málokdy také najdete v krabici zařízení plnohodnotný manuál, který by detailně popsal veškeré jeho funkce. Vzhledem k otevřenosti systému a možnosti jej libovolně upravit to ani není možné.

V knize najdete rady a návody, které byste v běžném návodu nenašli. Další skupinu tvoří postupy, jak udělat některou z běžných činností rychleji, elegantněji či efektivněji. Vzhledem k úzké vazbě systému Android na ekosystém Googlu jsou v řadě případů popsány i služby, které Google poskytuje svým uživatelům. V internetovém prohlížeči pracujete se službou Google, na telefonu či tabletu v příslušné aplikaci. S tipy a triky porozumíte více svému zařízení a budete jej moct lépe využívat.

#### Komu je kniha určena

U každého tipu nebo triku najdete označení, pro jakou úroveň uživatele je vhodný. Jedná se o úrovně: začátečník, pokročilý, znalec. Díky tomuto označení snadno poznáte, pro jakou skupinu je tip určen.

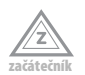

Nevyžaduje žádné předchozí znalosti systému Android. Výsledku docílíte obvykle několika klepnutími na displej. V této skupině najdete i tipy objasňující nějaký pojem.

| C | -  | 2  |    | -   |
|---|----|----|----|-----|
| P | -  | 2  | 12 |     |
| D | ol | kr | oč | ilý |

Předpokládá základní znalosti systému Android. Postupy jsou komplexnější a mohou vyžadovat další aktivitu ze strany uživatele.

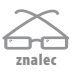

Předpokládá velmi dobrou znalost systému Android, popisuje pokročilé a sofistikované postupy. Jednotlivé návody jsou mnohdy kvůli své časové náročnosti pouze nastíněny, nejsou popsány detailně krok za krokem.

Pokud je v textu zmíněna nějaká aplikace (kurzívou), najdete poblíž tipu i QR kód k rychlému stažení aplikace přímo do zařízení. Tipy vztahující se k jedné aplikaci jsou obvykle řazeny za sebou, přičemž příslušný QR kód najdete u prvního takového tipu. Pokud narazíte na zmínku o aplikaci a nikde poblíž se příslušný kód nevyskytuje, zalistujte o několik tipů výše, kde jej jistě najdete. V adresách a cestách k souborům v adresářové struktuře se místy vyskytují proměnné části, například v podobě jména uživatele apod. Tato místa jsou v adrese či cestě uzavřena do ostrých závorek.

Při popisu průchodu nabídek se často používá tlačítko **Menu**. V některých aplikacích (například *YouTube*) může být ve dvojí podobě – u názvu aplikace a navíc (v podobě tlačítka s trojicí teček) v pravém horním rohu. V těchto případech se pod tlačítkem **Menu** rozumí první zmíněná varianta, tedy nabídka u názvu aplikace.

Decornění: Veškeré postupy uvedené v knize provádíte na svém zařízení na vlastní riziko.

#### Zpětná vazba od čtenářů

Nakladatelství a vydavatelství Computer Press, které pro vás tuto knihu připravilo, stojí o zpětnou vazbu a bude na vaše podněty a dotazy reagovat. Můžete se obrátit na následující adresy:

```
Computer Press
Albatros Media a.s., pobočka Brno
IBC
Příkop 4
602 00 Brno
```

nebo

sefredaktor.pc@albatrosmedia.cz

Computer Press neposkytuje rady ani jakýkoli servis pro aplikace třetích stran. Pokud budete mít dotaz k programu, obraťte se prosím na jeho tvůrce.

#### Errata

Přestože jsme udělali maximum pro to, abychom zajistili přesnost a správnost obsahu, chybám se úplně vyhnout nelze. Pokud v některé z našich knih najdete chybu, budeme rádi, pokud nám ji oznámíte. Ostatní uživatele tak můžete ušetřit frustrace a pomoci nám zlepšit následující vydání této knihy.

Veškerá existující errata zobrazíte na adrese *http://knihy.cpress.cz/K2156* po klepnutí na odkaz Soubory ke stažení.

### Plochy, widgety a tlačítka

#### 1 Jak změnit pozadí plochy

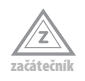

Pozadí plochy změníte (podle zařízení) jedním – nebo více – z následujících způsobů:

- Výběr tapet otevřete v Nastavení → Zařízení → Displej → Tapeta. Vyberte kategorii a poté obrázek.
- Na libovolné ploše přidržte prst a v zobrazeném dialogovém okně zvolte nejprve Tapety (tento krok na některých zařízeních není zapotřebí) a poté již pokračujte volbou kategorie a obrázku.
- Na některé z ploch klepněte na **Menu** → **Tapeta** a v zobrazeném dialogovém okně poté pokračujte jako v předchozím bodě.

| 97                |           | 🗐 9:16 |
|-------------------|-----------|--------|
| 🔅 Vybrat tape     | tu:       |        |
| ES File Explore   | er        |        |
| Fotky             |           |        |
| Galerie           |           |        |
| Tapety            |           |        |
| Živé tapety       |           |        |
|                   |           |        |
|                   |           |        |
|                   |           |        |
| $\leftrightarrow$ | $\square$ | Ē      |
|                   |           |        |

Obrázek 1: Volba zdroje obrázků při nastavování tapety

#### 2 Proč nepoužívat animované tapety

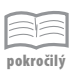

Kromě běžných statických obrázků můžete jako pozadí plochy zvolit i animované tapety. Jak již jejich označení napovídá, vytvářejí samy nějakou animaci, do které můžete částečně zasáhnout klepnutím, případně poklepáním na volné místo na ploše.

Atraktivní vizuální podívaná s sebou však přináší i drobná negativa. Zařízení musí animaci zpracovat, což představuje určitou zátěž na procesor a grafiku. Jejich "zvýšená" zátěž se pak také projeví na spotřebě. V obou případech jsou to většinou zanedbatelné hodnoty; nepočítejte s tím, že vypnutím animovaných tapet prodloužíte výdrž zařízení na dvojnásobek. Hlavně u levných zařízení s nižším výkonem však animované tapety představují mnohdy zcela zbytečný žrout systémových prostředků.

#### 3 Jak vytvořit vlastní tapetu

| 2        | _ | s.,   | _ | - |
|----------|---|-------|---|---|
| ~        |   | 4     | _ |   |
| ~        | - | < I - | _ |   |
| <u> </u> | _ |       | _ |   |
|          |   |       | ~ | - |

18

Při nastavování tapety vybíráte obrázek z dostupné nabídky tapet, případně volíte mezi dostupnými obrázky v *Galerii*. Pokud je obrázek dostatečně velký, můžete vybrat jeho část. Jelikož systém (zejména u tabletů) počítá s tím, že bude fungovat v režimu na výšku i na šířku, při ořezu obrázku vybírá čtvercové pole.

Pokud připravujete tapetu pro svoje zařízení na počítači, vybírejte obrázek, který lze oříznout na čtvercovou velikost s délkou strany stejnou, jako má delší strana displeje vašeho zařízení (v pixelech). Tento rozměr berte jako minimum.

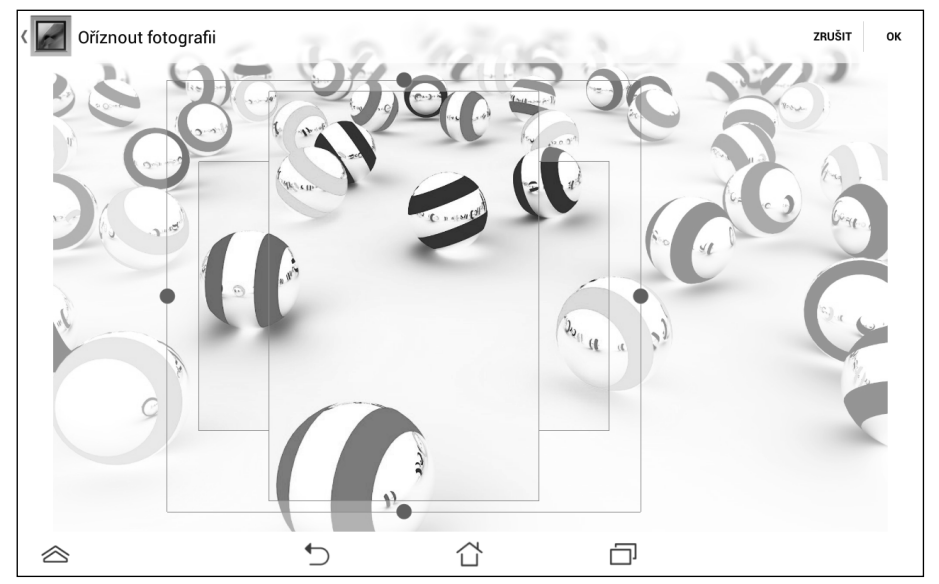

Obrázek 2: Ořez tapety

#### 4 Jak pracovat s pohotovostními plochami

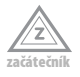

Možnosti práce s plochami se liší výrobce od výrobce. Například u referenčních zařízení značky Nexus má uživatel k dispozici fixních pět ploch s hlavní uprostřed bez možnosti jakéhokoliv přizpůsobení. Jaké možnosti úprav ploch umožní výrobce vašeho zařízení, zjistíte nejsnáze jednoduchým testem.

Na libovolné ploše přibližte dva prst k sobě. Pokud se zobrazí náhledy ploch, můžete s nimi dále pracovat. Plochy můžete přidávat a odebírat (viz tip 5). V režimu náhledů lze také měnit pořadí ploch (podobně jako přesouváte zástupce a widgety na plochách), někdy můžete zvolit i plochu hlavní (hledejte zvýrazněnou ikonku s domečkem na miniaturách ploch). Na ni se dostanete odkudkoliv ze sytému dvojitým stisknutím tlačítka **Plocha**.

Další možnosti přizpůsobení (pokud je výrobce povolil) najdete obvykle v **Nastavení** v sekci **Zařízení**.

#### 5 Jak změnit počet ploch

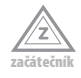

Někteří výrobci umožňují změnit počet ploch z obvyklých pěti směrem nahoru i dolů. Zejména u výrobců, kteří upravili systém tak, že nemá hlavní nabídku a veškeré aplikace jsou umístěny přímo na plochách (Huawei, Xiaomi), bývají možnosti přizpůsobení ploch poměrně bohaté.

Zkuste na libovolné ploše přiblížit dva prsty k sobě, jako když zmenšujete zobrazení obrázku v Galerii. Pokud se zobrazí náhledy ploch, můžete s nimi pracovat obdobně jako se zástupci aplikací či widgety na plochách. Klepnutím na znak plus na poslední miniatuře plochy přidáváte. Nepotřebnou plochu odstraníte tak, že na ní podržíte prst, v záhlaví obrazovky se objeví pole **Odebrat** (**Odstranit** apod.) a plochu na něj přesunete. U některých zařízení lze odebírat pouze prázdné plochy.

| (B) |              |                                                                                                    | 🐡 🖿 9:25 |
|-----|--------------|----------------------------------------------------------------------------------------------------|----------|
|     | ASI          | JS @                                                                                                    |          |
|     | o            | •••                                                                                                    | Pracuje  |
|     | 1 * * *<br>A | Crean<br>5 5 5<br>6 5 5 5 5<br>6 7 5 5 5<br>6 7 5 5<br>6 7 5 5<br>7 5 5 5<br>7 5 5 5 5 |          |
|     | 5            | <u>с</u> –                                                                                                    |          |
|     |              | ~ ~                                                                                                    |          |

Obrázek 3: Změna počtu ploch

#### 6 Jak vytvořit složku na ploše

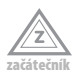

Zástupce na plochách lze slučovat do složek podobně jako na počítači. Složku vytvoříte tak, že přesunete jednu ikonu zástupce na jinou (obě chcete mít ve vytvářené složce). Složka se vytvoří automaticky. Stejným postupem přidáte do složky i další zástupce. Obsah složky zobrazíte klepnutím, klepnutím na její název ji můžete přejmenovat. Jakmile ve složce zůstane pouze jeden zástupce, složka automaticky zmizí (obrácený postup vytvoření složky).

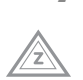

#### 7 Personalizované názvy složek

Při vytváření složek na ploše se nemusíte omezovat na běžná pojmenování. Pokud některá z nainstalovaných klávesnic umožňuje psaní grafických emotikon, můžete je použít i na názvy složek. Složka s aplikacemi o počasí se tak nemusí nezbytně jmenovat Počasí, místo tohoto označení může být její název realizován jako mráček nebo sluníčko.

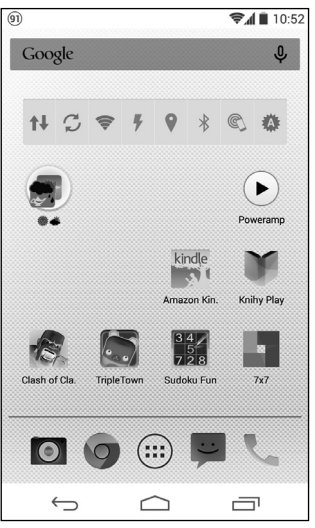

Obrázek 4: Název složky v podobě obrázku (emotikony)

#### 8 Co jsou widgety

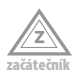

Na plochy svého zařízení můžete umístit zástupce nejčastěji používaných aplikací a mít je tak rychle po ruce. Kromě zástupců můžete na plochy umístit i miniaplikace, tzv. widgety. Od statických zástupců se odlišují tím, že "něco" dělají. Mohou zobrazovat hodiny, aktuální počasí, nejbližší události v kalendáři nebo třeba ovládat hudební přehrávač. Jejich kouzlo spočívá v tom, že v řadě případů (například u počasí) nemusíte otevírat příslušnou aplikaci, stačí rychlý pohled na widget, který poskytne potřebné informace.

Widgety obvykle doplňují aplikace (například kalendář), v Google Play ale najdete i samostatné widgety, které žádnou aplikaci nemají. Obvykle jsou to nejrůznější hodiny, přepínače bezdrátových modulů apod.

#### 9 Kde najdu dostupné widgety

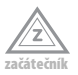

Nabídku dostupných widgetů zobrazíte (v závislosti na úpravách výrobce vašeho zařízení) několika způsoby:

- Otevřete Hlavní nabídku a v horní části zvolte kartu Widgety. U některých zařízení seznam widgetů volně navazuje na seznam nainstalovaných aplikací.
- Podržte prst na ploše a v zobrazeném dialogovém okně vyberte Widgety.
- Na libovolné ploše klepněte na tlačítko Menu a zvolte Widgety.

Poznámka: U některých aplikací je nutné nejprve v nastavení widgety povolit, případně vybrat, které budou dostupné k umístění na plochy. V příslušné aplikaci klepněte na Menu → Nastavení a zvolte widgety, které se mají v nabídce widgetů zobrazovat. S tímto chováním se setkáte zejména u aplikací, které disponují velkým počtem widgetů (například kalendáře), jež by mohly seznam dostupných widgetů značně znepřehlednit.

#### 10 Úprava velikosti a nastavení widgetu

| ^  | _ | ~   | -      |   |
|----|---|-----|--------|---|
| 12 |   | zh: | $\sim$ |   |
| 2  | _ | -1  | _      | - |
|    | _ |     | -      | _ |

Řada aplikací disponuje širokou nabídkou dostupných widgetů. Zejména aplikace prezentující určitá data (kalendář, počasí) mohou nabídnout widgety s nejrůznějším obsahem a velikostí. Jakmile některý z widgetů vyberete a umístíte na plochu, v mnoha případech je potřeba jej ještě "nastavit" – u počasí vybrat místo, u hodin formát apod.

Zejména u větších widgetů můžete měnit jejich velikost – pokud jste například pro widget kalendáře zvolili příliš malý rozměr, lze jej obvykle upravit. Podržte prst na widgetu, jako když jej chcete přemístit. Jakmile se uvolní ze své pozice, zvedněte prst z displeje. Pokud se kolem widgetu zobrazil rámeček s tečkami uprostřed jednotlivých stran, máte vyhráno. Tažením za tečku na libovolné straně upravte velikost widgetu. Jakmile jste s výsledkem spokojeni, klepněte mimo widget, případně klepněte na libovolné tlačítko.

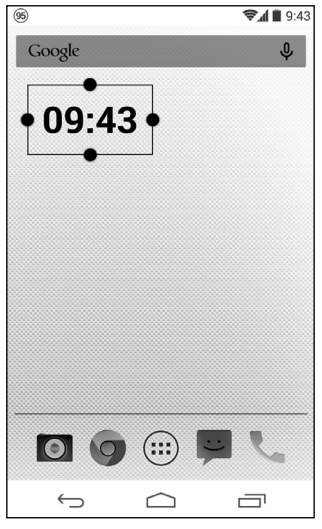

Obrázek 5: Změna velikosti widgetu

Nastavení widgetu lze změnit jen v některých případech:

- Některé widgety mají v rohu maličkou ikonku nastavení, na kterou když klepnete, zobrazí se dialogové okno s možnostmi nastavení, jako když jste widget umisťovali na plochu.
- Widgety některých aplikací lze upravovat v nastavení aplikace spustíte aplikaci, přejdete do nastavení a vyhledáte možnosti widgetů. Obvykle se zobrazí všechny použité widgety aplikace, které posléze můžete upravovat.

Někteří výrobci umožňují změnit nastavení použitých widgetů svých aplikací. Když takovýto widget "uchopíte" na ploše, jako když jej chcete přemístit, v záhlaví obrazovky se kromě běžného odkazu Odstranit objeví ještě Upravit. Widget přetáhněte na Upravit a otevře se nastavení widgetu, které můžete změnit.

Pokud ani jeden z výše jmenovaných případů nefunguje, změníte nastavení widgetu tak, že jej odstraníte z plochy a opětovně jej vytvoříte s novým nastavením.

#### 11 Kam zmizely widgety

Pokud jste na některé z ploch měli umístěný widget, který se nyní nezobrazuje (případně z něj vidíte jen obrys), zkontrolujte, zda jste příslušnou aplikaci nedopatřením nepřesunuli na paměťovou kartu. Stejná situace může nastat i v případě, že widgety aplikace nejsou dostupné po její instalaci – některá zařízení mohou stahovanou aplikaci nainstalovat přímo na kartu. Pokud je aplikace nainstalovaná na kartě, jednoduše ji přesuňte do úložiště telefonu (viz tip 104). Pokud se ani poté požadovaný widget nezobrazí mezi ostatními widgety, restartujte zařízení.

#### 12 Jak přidat widget na zamykací obrazovku

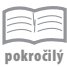

Pohled na widget mnohdy zcela postačuje ke zjištění požadované informace, příslušnou aplikaci nemusíte vůbec spustit. K stejné informaci se můžete dostat ještě rychleji, pokud umístíte widget na zamykací obrazovku.

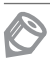

**Poznámka:** Některá zařízení s Androidem 4.4 mají ve výchozím nastavení widgety na zamykací obrazovce neaktivní. Zapnete je v **Nastavení** → **Osobní** → **Zabezpečení**, kde zaškrtněte **Aktivovat widgety.** 

| 99                                                                                                    | <b>₹1</b> ∎ 9:48 |
|----------------------------------------------------------------------------------------------------|------------------|
| 10:08<br>PR, GTIBER 6                                                                                                    | Digitální hodiny |
| Intext         English           Anglish         Garkeving         Stark           Anglish         Garkeving         Stark           Manual Anglish         Carkeving         Stark           Manual Anglish         Carkeving         Stark           Manual Anglish         Carkeving         Stark           Manual Anglish         Carkeving         Stark           Manual Anglish         Carkeving         Stark           Manual Anglish         Carkeving         Stark                                                                                                    | E-mail           |
| Hour any of the second second se | Gmail            |
| Buy concert tickets                                                                                                    | Google Keep      |
| <b>■ ≔ ↓ ø</b>                                                                                                    | Google Keep      |
| Ú C                                                                                                    |                  |

Obrázek 6: Nabídka widgetů na zamykací obrazovku

Vypněte hlavním vypínačem displej a opětovným stisknutím jej zapněte. Nyní přejeďte prstem zleva doprava a klepněte na velké tlačítko se symbolem plus. Zobrazí se nabídka widgetů (menší než v případě umisťování widgetu na některou z ploch). Klepněte na požadovaný, upravte případně jeho nastavení a widget se poté vloží na novou zamykací obrazovku nalevo od té, která se objeví po zapnutí displeje. Podobným způsobem můžete přidávat další zamykací obrazovky s dalšími widgety – přidávají se postupně nalevo od poslední vytvořené.

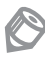

Poznámka: Na řadě přístrojů spustíte přejetím prstu zprava doleva přes zamykací obrazovku fotoaparát.

#### 13 Změna pořadí widgetů na zamykací obrazovce

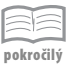

Widgety na zamykací obrazovce se od těch klasických na plochách liší. Nabídka je menší a každý umístěný widget zabere jednu obrazovku. Nově přidané widgety (respektive obrazovky s nimi) se postupně přidávají nalevo za poslední vložený.

Pořadí widgetů na zamykací obrazovce lze upravit podobně jako při změně umístění klasického widgetu. Najeďte na obrazovku s widgetem, který chcete přesunout, a podržte na něm prst, dokud se neuvolní. Poté jej můžete přesunout vlevo nebo vpravo (podle obsazení dalšími widgety) na novou pozici, která vám bude vyhovovat.

#### 14 Jak zrušit widgety na zamykací obrazovce

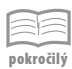

Widgety můžete kromě ploch umisťovat v omezené míře i na zamykací obrazovku. Pokud z nějakého důvodu nechcete widgety na zamykací obrazovce využívat, můžete tuto funkci zcela vypnout:

|           |              |              |                  | *   | 9:52 |
|-----------|--------------|--------------|------------------|-----|------|
|           | Lockscreen P | olicy        |                  |     | ÷    |
|           |              |              |                  |     |      |
|           |              |              |                  |     |      |
|           |              |              |                  |     |      |
|           | Enabled Ic   | okcoroon     | footuroc         |     |      |
|           | Linableu ic  | ckscieen     | ieatures.        |     |      |
|           | Widgets      |              |                  | 0   |      |
|           |              |              |                  |     |      |
|           |              |              |                  |     |      |
|           |              |              |                  |     |      |
|           |              |              |                  |     |      |
|           |              |              |                  |     |      |
|           |              |              |                  |     |      |
|           | (            | hanges take  | effect immediat  | ely |      |
|           |              | LOCK YOU' UE | vice to see resu | n   |      |
|           |              |              |                  |     |      |
|           |              |              |                  |     |      |
|           |              |              |                  |     |      |
|           |              |              |                  |     |      |
| $\approx$ | ÷            | )            | ۲                | ð   |      |

**Obrázek 7:** Vypnutí widgetů na zamykací obrazovce na Androidu 4.2 pomocí Lockscreen Policy

■ Na Androidu 4.4 otevřete Nastavení → Osobní → Zabezpečení a zrušte zaškrtnutí u položky Aktivovat widgety.

Na Androidu 4.2 a 4.3 nainstalujte aplikaci Lockscreen Policy, spusťte ji, klepněte na Activate, čímž se dostanete do prostředí Správce zařízení, kde klepněte na Aktivovat. Nyní můžete pomocí jediného ovládacího prvku (vypínače) v aplikaci Lockscreen Policy aktivovat, respektive deaktivovat, widgety na zamykací obrazovce.

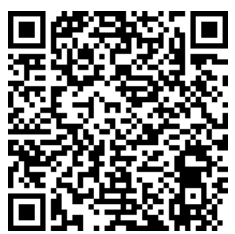

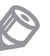

Poznámka: Některé telefony s Androidem 4.4 mají ve výchozím nastavení widgety na zamykací obrazovce neaktivní.

Lockscreen Policy

#### 15 Kde vypnout automatické otáčení obrazovky

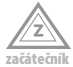

Ve výchozím nastavení se orientace displeje otočí podle orientace zařízení. Platí to zejména při prohlížení multimédií a webu, některá zařízení (zejména tablety) umí otočit i zobrazení zástupců a widgetů na plochách či hlavní nabídku. V některých situacích však nemusí být toto chování žádoucí. Automatické otočení obrazovky vypnete následovně:

- V Nastavení zobrazte v sekci Zařízení možnosti Displeje a zrušte zaškrtnutí u Autom. otočení obrazovky.
- Je-li vaše zařízení vybaveno přepínači v panelu oznámení, obvykle mezi nimi najdete i automatické otočení obrazovky.
- Některá zařízení mají přepínač automatického otočení obrazovky mezi widgety buď jako součást více přepínačů, nebo i samostatně.

#### 16 Jak zobrazit upozornění

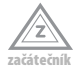

Upozornění se zobrazují ve formě ikon v záhlaví displeje. Přejetím prstu od horního okraje směrem dolů zobrazíte panel oznámení, ve kterém najdete jednotlivé položky přehledně pod sebou. Klepnutím na položku obvykle spustíte příslušnou aplikaci, například klepnutím na oznámení nového e-mailu se otevře aplikace *Gmail* (případně *E-mail*) a zobrazí text příslušného e-mailu. Jednotlivá oznámení smažete z oznamovacího panelu vodorovným přejetím prstem, všechna najednou pak tlačítkem s křížkem nebo třemi vodorovnými pruhy kaskádově nad sebou.

#### 17 Jak obnovit zmeškaná oznámení

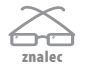

Poznámka: Tento postup vyžaduje Android 4.3 nebo vyšší.

Pokud jste omylem vymazali všechna oznámení z panelu oznámení a potřebujete se podívat, zda vám náhodou neuniklo něco důležitého, postupujte následovně:

- 1. Otevřete nabídku widgetů a vyhledejte widget Zástupce nastavení.
- 2. Umístěte tento widget na plochu.
- 3. V zobrazeném dialogovém okně klepněte na Oznámení.
- Klepnutím na nově vytvořený widget zobrazíte seznam oznámení. Po použití můžete widget smazat (nepředpokládáte-li častější použití).

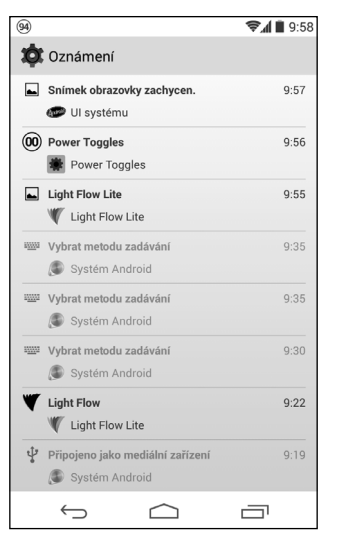

Obrázek 8: Přehled zmeškaných oznámení

#### 18 Zástupci aplikací v panelu oznámení

### pokročilý

Systém Android standardně neumožňuje umisťování zástupců aplikací do oznamovacího panelu, ale jako řadu jiných úprav a nastavení lze i tento požadavek vyřešit vhodnou aplikací. Pokud potřebujete přidat pouze zástupce aplikací, vyzkoušejte aplikaci *Bar Launcher*. Alternativu představuje propracovaná aplikace *Power Toggles*, která do oznamovacího panelu přidává primárně přepínače bezdrátových modulů, nicméně lze ji použít i na aplikace. Umí v panelu vytvořit i dvě řady; jestli budou obě s přepínači, obě se zástupci, nebo každá odlišná, závisí jen na vás.

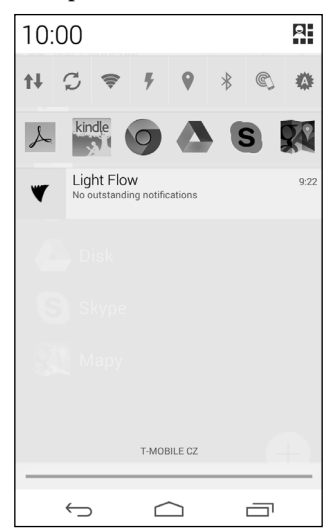

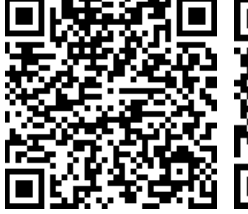

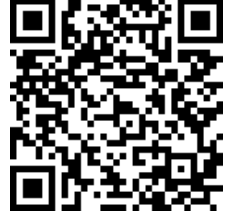

Bar Launcher

Power Toggles

Obrázek 9: Zástupci aplikací v panelu oznámení (aplikace Bar Launcher)

#### 19 Kam zmizela ovládací tlačítka

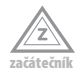

U některých zařízení, která mají tlačítka pod displejem řešena softwarově (vykreslují se přímo na displeji), umožňuje výrobce jejich skrytí. V některých aplikacích (jako je třeba *Galerie*) mohou "zmizet" sama.

Zobrazení tlačítek obnovíte nejčastěji jedním z následujících postupů:

- Jsou-li na místě tlačítek zobrazeny pouze tři nevýrazné tečky (například při zobrazení obrázku při prohlížení v Galerii), klepněte na displej.
- Pokud nejsou tlačítka ani černý pruh, ve kterém bývají umístěna, vidět, zkuste přejet prstem od kraje displeje (kde by měla být tlačítka v závislosti na natočení zařízení zobrazena) směrem ke středu. Pokud nepomůže toto gesto, zkuste stejné realizovat u horní strany displeje.

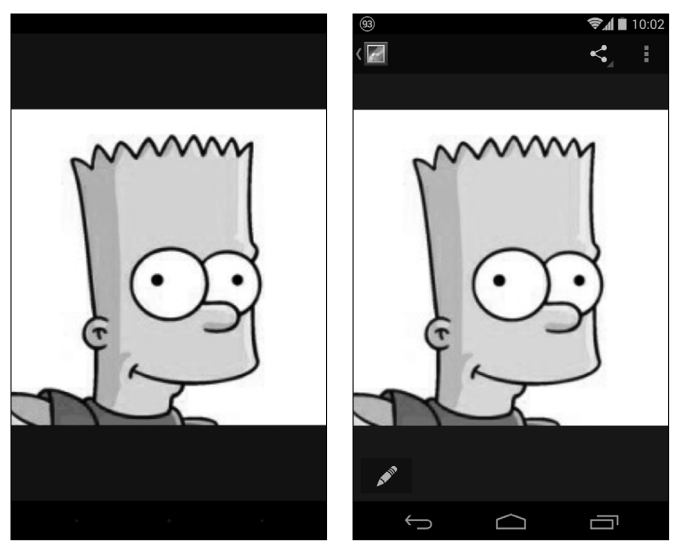

Obrázek 10: Skrytá a zobrazená softwarová tlačítka v Galerii

#### 20 Jaké funkce mají jednotlivá tlačítka

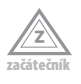

Na svém zařízení najdete hned několik tlačítek s různými funkcemi a v různých provedeních. U každého telefonu i tabletu se setkáte minimálně s následujícími hardwarovými tlačítky:

- Hlavní vypínač jeho podržením zařízení zapnete. Jakmile je zařízení zapnuto, stisknutím vypnete displej, opětovným stisknutím displej zapnete na tzv. obrazovku uzamčení. Podržením hlavního vypínače u zapnutého zařízení zobrazíte dialogové okno s možnostmi, ve kterém první volbu obvykle představuje úplné vypnutí zařízení.
- Regulace hlasitosti tímto dvojtlačítkem upravujete hlasitost během hovoru. Na plochách změní hlasitost vyzvánění, ve hrách, video- nebo hudebním přehrávači

upravuje hlasitost multimédií. V některých internetových prohlížečích může sloužit k posuvu na stránce.

Výše uvedenou dvojici může doprovázet ještě samostatná hardwarová **spoušť fotoaparátu** (setkáte se s ní ojediněle). Další tlačítka najdete pod displejem, respektive na něm. Klasická tlačítka zde najdete ojediněle, spíše se setkáte se senzorovými tlačítky. Některé telefony a tablety nemají ani je a vytvářejí je v černém pruhu ve spodní části displeje softwarově. Pod displejem můžete najít tlačítka:

- Zpět tlačítko vás vrátí o krok zpátky, v nabídkách se dostanete na vyšší úroveň. Většinou má podobu zahnuté šipky.
- Plocha tlačítko s ikonou domečku vás kdykoliv přenese na poslední navštívenou plochu; opětovným stisknutím se dostanete na plochu hlavní.
- Poslední aplikace dva obdélníky za sebou zpřístupňují seznam naposledy spuštěných aplikací. Pokud zařízení tímto tlačítkem nedisponuje, plní jeho funkci většinou podržení tlačítka Plocha.
- Menu tlačítko se třemi tečkami nebo čárkami pod sebou zobrazuje místní nabídku s dalšími volbami. Není-li zobrazeno pod displejem, hledejte v pravém horním rohu. Dalších možné podoby a výskyty přiblíží tip 21.
- Vyhledávání tlačítko se symbolem lupy spustí vyhledávání. Setkáte se s ním spíše na starších zařízeních.

#### 21 Kde je tlačítko Menu

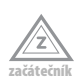

Pokud není vaše zařízení vybaveno ani klasickými, ani senzorovými tlačítky pod displejem, realizuje systém tlačítka softwarově. V tomto případě jste většinou ochuzeni o tlačítko **Menu**, které se zobrazuje v rámci aplikace, případně vedle softwarových tlačítek. Vykresleno je v podobě tří teček svisle pod sebou.

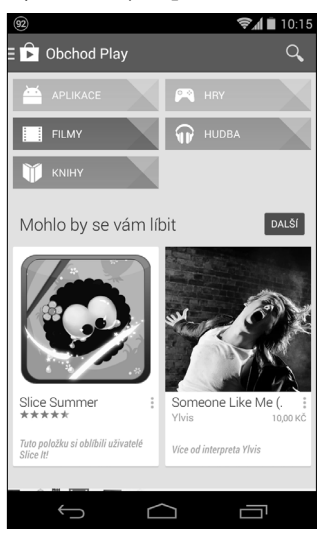

**Obrázek 11:** Řešení tlačítka Menu v aplikaci Obchod Play

Může ovšem nastat situace, kdy se budete tlačítko **Menu** schovávat. Pokud nemůžete tlačítko **Menu** na ploše aplikace najít, podívejte se do záhlaví vedle názvu aplikace. Pokud vedle něj uvidíte tři vodorovné čárky pod sebou (například v aplikaci *Obchod Play*), máte vyhráno. Klepnutím na název aplikace, případně přejetím prstu od levého okraje displeje, zobrazíte stejnou nabídku, jako kdybyste použili hardwarové tlačítko **Menu**.

#### 22 Jak se přepínat mezi aplikacemi

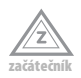

Mezi aplikacemi se můžete přepnout klepnutím na tlačítko **Plocha**, vyhledáním druhé aplikace (v hlavní nabídce nebo na některé z ploch) a jejím spuštěním. Pokud pracujete se dvěma aplikacemi souběžně, například vypisujete připomínky k PDF do e-mailu, je tento způsob zdlouhavý a nešikovný. Existuje však rychlejší řešení.

Na mnoha zařízeních najdete mezi tlačítky pod displejem takové, které vypadá jako dva obdélníky za sebou. Klepnutím na něj zobrazíte seznam naposledy spuštěných aplikací – klepnutím na požadovanou aplikaci ji přenesete do popředí. Pokud vaše zařízení není tímto tlačítkem vybaveno, seznam obvykle zobrazíte podržením tlačítka **Plocha**.

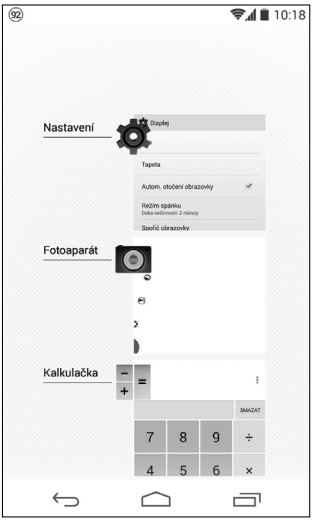

**Obrázek 12:** Přehled naposledy spuštěných aplikací

#### 23 Jak pracovat se spuštěnými aplikacemi

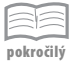

Systém Android sám řídí ukončování spuštěných aplikací. Jakmile mu scházejí systémové prostředky, postupně ukončuje dříve spuštěné aplikace. V aplikacích proto nenajde tlačítko ukončující její běh – u některých se může zobrazit v rámci zobrazené nabídky po stisknutí tlačítka **Menu**.

Zejména na výkonných telefonech a tabletech nemusíte do procesu správy běžících aplikací nijak zasahovat. U velmi levných zařízení, která nedisponují takovým výkonem ani kapacitou paměti RAM, může nastat situace, kdy budete potřebovat uvolnit maximum systémových prostředků, například abyste si mohli zahrát náročnější hru. Pokud máte mezi tlačítky vašeho zařízení tlačítko **Poslední aplikace** (viz tip 20), klepněte na něj. Zobrazí se seznam naposledy spuštěných aplikací. V případě, že zmíněným tlačítkem zařízení nedisponuje, docílíte stejného efektu podržením tlačítka **Plocha**. Jednotlivé aplikace ukončíte horizontálním přejetím prstu. Je-li tablet nebo telefon orientován na šířku, ukončíte aplikaci vertikálním přejetím prstu. Aplikaci lze ukončit i podržením prstu a poté volbou **Odebrat ze seznamu**. U některých zařízení najdete v tomto seznamu i tlačítko, kterým ukončíte všechny aplikace najednou (nemusíte je ukončovat po jedné).

K pokročilejší správě běžících aplikací najdete na Google Play celou řadu manažerů. Vyzkoušejte například *ES Task Manager*, případně při hledávání zadejte frázi "task manager".

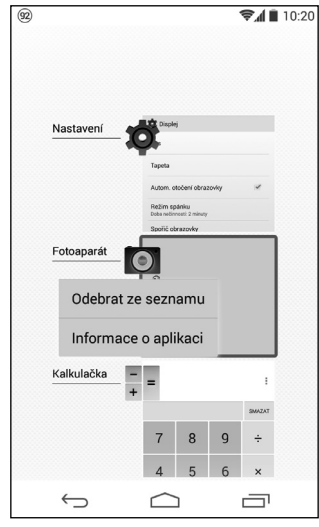

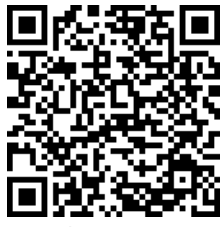

ES Task Manager

**Obrázek 13:** Ukončování aplikace v seznamu naposledy spuštěných aplikací

#### 24 Nastavení spořiče obrazovky

| -    |     | _   | -  |
|------|-----|-----|----|
|      |     | -   | _  |
|      | _   | 1-  | _  |
|      | _   |     | _  |
|      | _   | -   | -  |
| 10.0 | ska | 'nč | ik |

Některé tablety a telefony disponují kromě běžných konektorů ještě několika malými kontakty, obvykle blízko boků či přímo na nich. Ty slouží k připojení doku – příslušenství, které vypadá jako malá kolébka přesně pro vaše zařízení. Zařízení se v doku nabíjí, v některých případech umožňuje připojení i dalších periferií.

Na zařízení v doku, případně při nabíjení, lze zobrazovat spořič obrazovky. Na displeji se zobrazují hodiny, fotografie či informace z aplikací třetích stran. Spořič displeje zapnete v **Nastavení**  $\rightarrow$  **Zařízení**  $\rightarrow$  **Displej**  $\rightarrow$  **Spořič obrazovky**. Ze seznamu vyberte, jakou činnost má spořič představovat, klepnutím na tlačítko **Nastavení** vedle činnosti můžete chování daného spořiče blíže specifikovat.

Pozornost věnujte položce **Kdy spořič spustit** v zápatí, ve které definujete, zda se spořič spouští **Při vložení do doku**, **Při nabíjení** nebo **V obou případech**. Klepnutím na **Spustit** spustíte spořič okamžitě bez nutnosti vyvolávat jej akcí, kterou jste nastavili pomocí předchozího tlačítka.

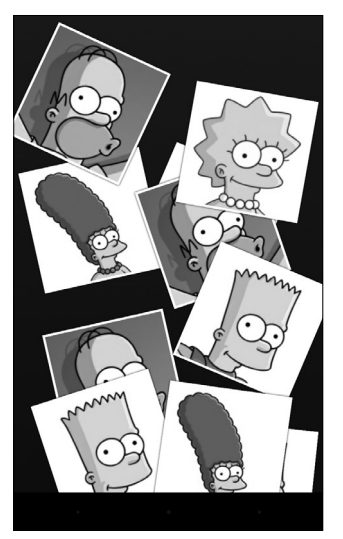

Obrázek 14: Spořič displeje v režimu Fotografická tabulka

#### 25 Vlastní konfigurovatelné widgety

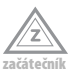

Pokud vám nevyhovuje nabídka widgetů přímo v zařízení, můžete ji rozšířit o nespočet nejrůznějších řešení z Google Play. V mnoha případech narazíte na celé balíky widgetů, ke kterým můžete navíc stahovat doplňkové vizuální motivy – vyzkoušejte například Beautiful Widgets. Jestliže chcete v rámci jednoho widgetu kombinovat hned několik informací a/nebo funkcí, vyzkoušejte Zooper Widget. Nabídne velký počet vysoce konfigurovatelných widgetů, pomocí kterých můžete svoje plochy proměnit k nepoznání.

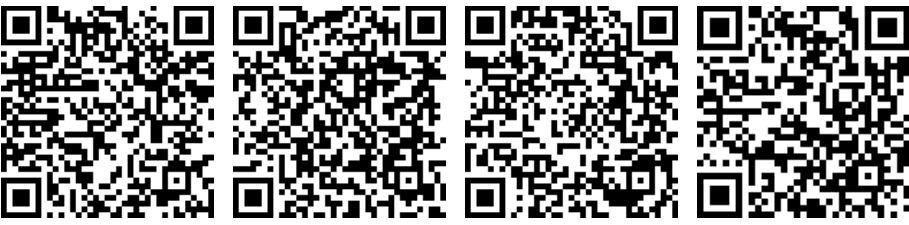

Beautiful Widgets Free Beautiful Widgets Pro Zooper Widget

Zooper Widget Pro

### 26 Co je to launcher

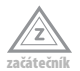

Pod pojmem launcher si můžete představit seskupení všech ploch, fixních zástupců ve spodní části ploch a hlavní nabídky. Je to vlastně aplikace, kterou spustíte klepnutím na tlačítko **Plocha**. Kromě výchozího launcheru ve vašem zařízení můžete další launcher(y) doinstalovat a změnit tak chování a vizuální podobu svého systému. Ve většině případů jsou launchery konfigurovatelné, sami si tak můžete určit počet ploch, efekt přechodu, počet zástupců na ploše atd.

Většina launcherů je v placené a omezené bezplatné verzi, na které si můžete jednotlivé funkce a nastavení vyzkoušet. Jako náhled do možností, které s sebou změna launcheru přináší, vyzkoušejte *LauncherPro* nebo *Nova Launcher*.

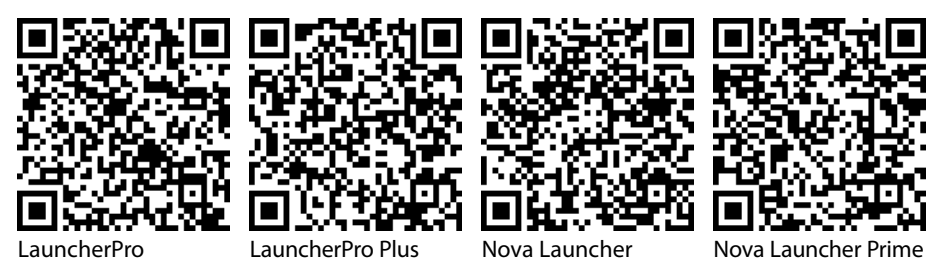

#### 27 Jak aktivovat lupu

| ~   | ~      | -        |
|-----|--------|----------|
| -   |        |          |
| -   |        |          |
| -   |        | 1        |
| ~   | $\sim$ |          |
|     |        | ×+ 1 ×   |
| 0.0 |        | eu 1 1 1 |

Osoby s horším zrakem si mohou zvětšit systémové písmo (viz tip 34), ne vždy ale tato úprava postačuje. Systém Android disponuje šikovnou lupou. Funkci lupy aktivujete v **Nastavení**  $\rightarrow$  **Systém**  $\rightarrow$  **Usnadnění**, kde klepněte na **Gesta pro přiblížení obrazovky**. Lupu zapnete přepínačem vpravo nahoře.

| 99<br>Google |      |      |
|--------------|------|------|
| 10           | :29  | 9    |
| SpeedView    | Ozná | mení |
| ţ,           |      |      |

Obrázek 15: Plocha zvětšená pomocí lupy

Lupu aktivujete tak, že třikrát klepnete na obrazovku. Zobrazí se zvětšený výřez, ve kterém se pohybujete posouváním dvěma prsty. Přibližováním a oddalováním dvou prstů lze upravit zvětšení, režim lupy opustíte opět trojitým klepnutím.

Lupa nabízí ještě jeden režim – třikrát klepněte na displej a ponechejte prst a displeji. Zobrazení se zvětší, posunem prstu se dostanete i do jiných částí obrazovky. Oddálením prstu od displeje se lupa deaktivuje.

#### 28 Automatická úprava teploty barev

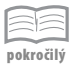

Osoby s citlivějším zrakem mohou mít při používání tabletů či telefonů krátce před ulehnutím problémy se spánkem. Ty způsobuje barevné nastavení displeje, jmenovitě modrá barva. Pokud na sobě pozorujete výše uvedené a z jakéhokoliv důvodu nechcete zařízení před spaním odložit, vyzkoušejte aplikaci *Twilight*. Ta automaticky upravuje teplotu barev v závislosti na čase a v korespondenci s denní dobou postupně ladí barevné podání displeje do teplých barev.

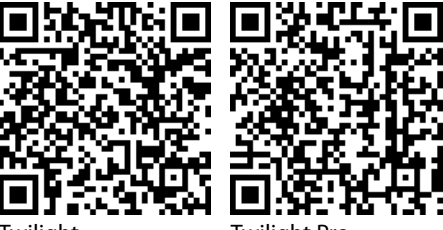

Twilight

Twilight Pro

## Nastavení a přizpůsobení

#### 29 Co potřebuji při prvním spuštění zařízení

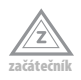

Před prvním spuštěním zařízení dobijte, zejména pokud plánujete hned po spuštění další nastavování zařízení, instalaci aplikací atd. Zařízení můžete spustit i během procesu dobíjení. V závislosti na konfiguraci zařízení do něj můžete u telefonů a některých tabletů vložit SIM kartu (karty), případně kartu paměťovou. Ani jedna z karet není vyžadována při prvním spuštění, prvotní nastavení zvládnete i bez nich.

Jediným důležitým prvkem, který si při prvním spuštění zařízení ohlídejte, je přítomnost Wi-Fi. Zejména u tabletů není neobvyklá situace, kdy zařízení během prvotní inicializace vyžaduje připojení k Wi-Fi, bez něj vás nepustí dál. V průběhu prvotního nastavení nemusíte zadávat žádné přihlašovací údaje, přihlášení k účtu Google a dalším službám můžete směle přeskočit, Wi-Fi budete potřebovat pouze k tomu, aby vás zařízení nechalo inicializační proces dokončit.

#### 30 Jak kompletně vymazat zařízení

Během používání, případně při prvním seznamování se zařízením, může nastat situace, kdy budete potřebovat "všechno vrátit" do stavu, v jakém jste zařízení poprvé rozbalili. Postup je poměrně jednoduchý:

| 93                                        |                                                   | 🗐 🗐 12:19            |
|-------------------------------------------|---------------------------------------------------|----------------------|
| 🔅 🛱 Resetovat                             | ?                                                 |                      |
| Chcete sma<br>informace a<br>akci nelze v | azat všechny o<br>a stažené aplil<br>rrátit zpět. | osobní<br>kace? Tuto |
|                                           | Odstranit vše                                     |                      |
|                                           |                                                   |                      |
|                                           |                                                   |                      |
|                                           |                                                   |                      |
|                                           |                                                   |                      |
|                                           |                                                   |                      |
|                                           |                                                   |                      |
|                                           |                                                   |                      |
| ÷                                         | $\widehat{\Box}$                                  | <b>—</b>             |

Obrázek 16: Obnovení továrního nastavení

- 1. Otevřete Nastavení → Osobní → Zálohování a obnovení dat.
- 2. Zvolte Obnovení továrních dat.

- Klepněte na Resetovat telefon.
- 4. Potvrďte obnovu klepnutím na Odstranit vše.

Zařízení bude chvíli pracovat a poté se spustí stejně jako při prvotním nastavení. Obnovu továrního nastavení je vhodné provést před případným prodejem zařízení, zamezíte tím přístupu nepovolaných osob k vašemu účtu a datům.

Upozornění: Obnovením továrního nastavení se zcela vymaže obsah telefonu, včetně aplikací, dat i nastavení. Provádějte jej pouze v okamžiku, kdy máte důležitá data zálohovaná a nehrozí, že obnovou přijdete o cenné, neobnovitelné informace. Obnova je nevratný proces – jakmile ji provedete, ke svým datům se již nedostanete (pokud jste je předtím nezálohovali).

#### 31 Jak najít ztracené zařízení

Přihlaste se na počítači ke svému účtu Google a přejděte na adresu *www.google.com/ android/devicemanager*. V dialogovém okně vyberte z rozevíracího seznamu hledané zařízení (máte-li jich s účtem spárovaných více) a v pravém horním rohu klepněte na tlačítko se symbolem zaměřovače. Google se pokusí vaše zařízení lokalizovat na mapě. Při hledání je potřeba, aby bylo zařízení zapnuté a připojené k Internetu.

Zařízení můžete na dálku prozvonit klepnutím na tlačítko **Prozvonit**. I když má zařízení vypnuté zvuky, ozve se hlasitý tón – tuto funkci lze úspěšně použít při hledání zařízení doma.

 Poznámka: Vlastní prozvonění chvíli trvá. Od klepnutí na tlačítko může uplynout i několik desítek sekund, než se zařízení ozve.

Pokud máte s účtem spárovaných více zařízení, oceníte pro tyto účely vytvořenou aplikaci *Správce zařízení Android*. Ta nabízí stejné funkce jako webové rozhraní pro všechny účty Google v rámci zařízení, na kterém je nainstalována, a k nim připojených zařízení. Aplikace nabízí i režim hosta, pomocí kterého můžete vyhledat například telefon kamaráda bez nutnosti přidávat jeho účet Google do svého zařízení.

| Nexus     | 4                                 | AMP     | ·@· |
|-----------|-----------------------------------|---------|-----|
| Kontakt   | ování vašeho zařízení             |         |     |
|           | Ð                                 |         |     |
| [1]       | \$                                |         |     |
| Prozvonit | Aktivovat funkce uzar<br>vymazání | nčení a |     |

Obrázek 17: Hledání zařízení na webu

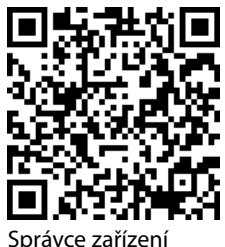

Android

#### 32 Jak smazat zařízení na dálku

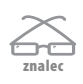

Zařízení s Androidem je možné uvést do továrního nastavení na dálku. Pokud předpokládáte, že byste mohli tuto funkci využít (zamezení úniku dat z telefonu při jeho ztrátě nebo krádeži), v **Nastavení** klepněte v sekci **Osobní** na **Zabezpečení** a zvolte **Správci zařízení**. Zaškrtněte **Správce zařízení Android** a na další stránce potvrďte klepnutím na **Aktivovat**.

Pokud chcete zařízení vzdáleně vymazat, použijte postup z tipu 31 – zařízení vyhledejte a klepněte v dialogovém okně na **Vymazat**. I v tomto případě lze využít ke hledání aplikaci *Správce zařízení Android*.

| Vymazat všechr                                                                                                    | na data?                                                                    |                                                                     |
|----------------------------------------------------------------------------------------------------|-----------------------------------------------------------------------------|---------------------------------------------------------------------|
| Tímto v zařízení obnovíte tová<br>fotky, hudba a nastavení budou<br>již Správce zařízení Android ne<br>trvalé. Obsah karty SD vložené | rní nastavení. V<br>u smazány. Po v<br>ebude fungovat.<br>e do zařízení vyn | aše aplikace,<br>ymazání zařízení<br>Resetování je<br>nazán nebude. |
| Je-li vaše zařízení offline, tová<br>jakmile bude zařízení online.                                                                    | rní nastavení bu                                                            | de obnoveno,                                                        |
|                                                                                                    | 7rušit                                                                      | Vymazat                                                             |
|                                                                                                    | Ziusit                                                                      | vymazat                                                             |

Obrázek 18: Vymazání zařízení vzdáleně z webu

#### 33 Která data zabírají nejvíc místa v úložišti

| _ | - | _ | _    |
|---|---|---|------|
| - | _ | _ | _    |
| - | _ | - | _    |
| - | _ | - |      |
| _ | _ | - | _    |
| _ | _ | _ |      |
|   |   |   | 11.1 |
|   |   |   |      |

Pokud potřebujete uvolnit v úložišti místo, nejsnáze to provedete vymazáním největších souborů. Jaký typ obsahu zabírá kolik místa, zjistíte v **Nastavení**  $\rightarrow$  **Zařízení**  $\rightarrow$ **Úložiště**. V grafu přehledně vidíte, kolik zabírají nainstalované aplikace a další data. U některých zařízení se podobný graf zobrazuje i pro paměťovou kartu.

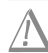

**Upozornění:** Systém zařadí multimediální obsah správně pouze v případě, že je umístěn v předdefinovaných složkách (viz tip 161). V opačném případě bude započítán do sekce **Různé**.

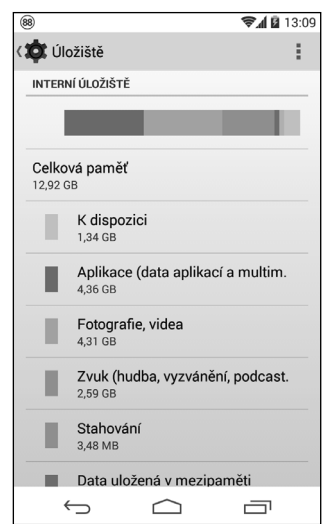

**Obrázek 19:** Graf zaplnění vnitřního úložiště

#### 34 Jak zvětšit text nabídek

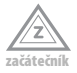

Jsou-li texty nabídek, popisky u ikon aplikací či informace v aplikacích špatně čitelné, v **Nastavení** klepněte v sekci **Zařízení** na **Displej** a po klepnutí na **Velikost písma** můžete v zobrazeném dialogovém okně upravit velikost písma. U některých výrobců můžete mezi volbami nastavení displeje narazit i na položku, kterou změníte font.

#### 35 Vizuální zpětná vazba na dotyky

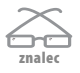

Pokud potřebujete přesně zjistit, v jakém místě zaznamenává displej dotyk vašeho prstu, můžete zapnout vizuální zpětnou vazbu na dotyky. V místě styku prstu s displejem se bude zobrazovat bílé plné kolečko.

Aktivujte zobrazení možností pro vývojáře (viz tip 36). Poté klepněte na **Nastavení**  $\rightarrow$  **Systém**  $\rightarrow$  **Pro vývojáře**, přepínačem v horní části nabídky povolte nastavení pro vývojáře a poté zaškrtněte políčko **Zobrazit dotyky** v sekci **Vstup**.

#### 36 Jak zobrazit Možnosti pro vývojáře

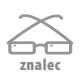

Položka **Pro vývojáře** v rámci **Nastavení** obsahuje celou řadu voleb, které většina běžných uživatelů nikdy nebude potřebovat. Od verze 4.2 je tato volba **Nastavení** (sekce **Systém**) skryta. Pokud se dostanete do situace, kdy budete potřebovat některou z voleb této nabíd-ky aktivovat (například **Ladění USB**), nabídku **Pro vývojáře** zobrazíte následovně:

- 1. Otevřete Nastavení → Systém → Informace o telefonu (Informace o tabletu).
- Několikrát klepněte na Číslo sestavení, dokud se neobjeví informace, že jste vývojář. Pokud jste možnosti pro vývojáře již aktivovali, zobrazí zařízení příslušnou informaci.
- 3. V Nastavení → Systém přibyla nová položka Pro vývojáře.

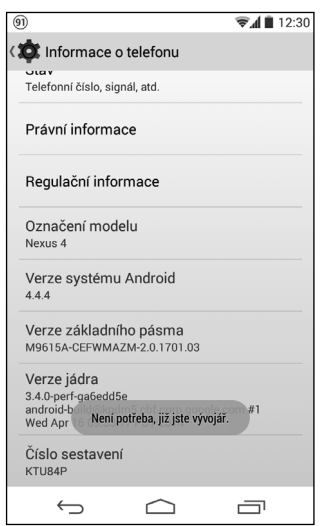

Obrázek 20: Možnosti pro vývojáře jsou již aktivní

#### 37 Jak zrychlit zařízení

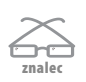

Jak zařízení používáte, může postupem času ztratit na rychlosti a svižnosti odezvy. Následujících několik tipů může telefon či tablet urychlit:

- Vymažte cache cache (mezipaměť) představuje dočasné soubory, které si jednotlivé aplikace odkládají, obvykle se už ale neobtěžují s jejím mazáním. Správa cache blokuje systémové prostředky, které by mohly být využity efektivněji. Proto můžete čas od času cache promazat. Postup mazání cache pro jednotlivé aplikace je popsán v tipu 106. Jednorázové smazání cache pro všechny aplikace hromadně provedete v Nastavení → Zařízení → Úložiště, kde klepněte na Data uložená v mezipaměti a poté v dialogovém okně potvrďte smazání cache klepnutím na OK.
- Odstraňte widgety z ploch a zamykací obrazovky každý widget představuje běžící proces, který zabírá systémové prostředky. Čím více widgetů máte na plochách a čím náročnější jsou (například zobrazování informací z Internetu s krátkým časovým intervalem obnovy), tím více zařízení vytěžují.
- Odinstalujte aplikace, které nepoužíváte řada aplikací, přestože je nemáte aktivně spuštěny, může běžet v určité formě na pozadí. Hry komunikují s herním serverem, počasí může načítat aktuální informace z Internetu atd. U předinstalovaných aplikací od výrobce, které nelze odinstalovat, zakažte jejich běh. V Nastavení → Zařízení → Aplikace najděte požadovanou aplikaci, klepnutím zobrazte informace o ní a klepnutím na tlačítko Deaktivovat (případně Vypnout) její běh zakažte.
- Obnovte tovární nastavení obnovení továrního nastavení je nejzazší krok, který si ponechejte pro případy, kdy všechny pokusy o nápravu zařízení selžou. Přestože je systém Android robustní a snáší i poměrně brutální zacházení, může se vám nejrůznějšími aplikacemi a jejich kombinací povést systém zcela zmrazit do nepoužitelného stavu. V těchto situacích bývá obnova továrního nastavení rychlejší než postupná odinstalace a hledání případného viníka.

### 38 Ve volbě jazyka chybí čeština

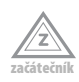

Jazyk zařízení nastavíte v **Nastavení**  $\rightarrow$  **Osobní**  $\rightarrow$  **Jazyk a zadávání**  $\rightarrow$  **Jazyk**. S volbou jazyka se však setkáte i v řadě aplikací přímo v zařízení, případně v jejich webových rozhraních. Pokud nemůžete najít češtinu na obvyklém místě před jazyky začínajícími na D, podívejte se po anglickém zápisu **Czech**, případně zkuste hledat ještě na konci abecedy. V řadě případů totiž řadicí algoritmus nezná znaky s diakritikou, a proto je umístí až za jazyky začínající na Z.

#### 39 Nastavení limitu v dialogovém okně

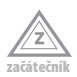

Při nastavování nejrůznějších limitů se můžete setkat s dialogovým oknem, ve kterém nastavujete limit vertikálním posunem číselníku. Pokud potřebujete nastavit řádově větší/ menší číslo, než je výchozí hodnota, nemusíte k němu nekonečně dlouho rolovat. Klepněte na číslo, čímž zobrazíte klávesnici, na které zadáte požadovaný výsledek mnohem komfortněji.

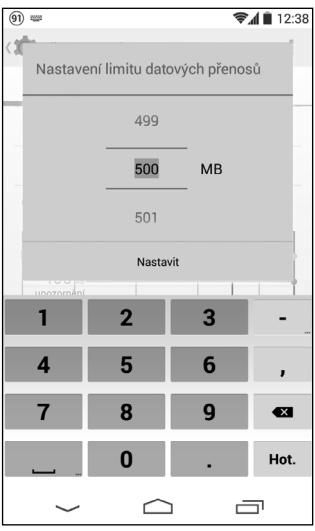

Obrázek 21: Nastavení limitu přenesených dat pomocí klávesnice

#### 40 Zapomenuté odemykací gesto

Máte-li na zamykací obrazovce nastaveno zabezpečení pomocí gesta a zapomenete jej, případně pokud nemáte zařízení zabezpečeno a vtipný kamarád vám gesto nastaví, můžete se do zařízení dostat i bez jeho znalosti. Pětkrát zadejte libovolný vzor (musí obsahovat alespoň čtyři body). Poté se na obrazovce zobrazí tlačítko **Zapomenuté heslo**. Klepněte na něj a přihlaste se do telefonu pomocí přihlašovacích údajů k účtu Google. Zařízení takto odemknete a můžete zabezpečení upravit.

| 91 |                |            |           | <b>₹</b> 🛔 12:40 |
|----|----------------|------------|-----------|------------------|
|    |                |            |           |                  |
|    | 12             | 2:4        | 40        |                  |
|    | Zkuste         | e to znovu | za 22 s.  |                  |
|    | •              | •          |           | •                |
|    |                |            |           |                  |
|    | •              | •          |           | •                |
|    | •              | •          |           | •                |
|    |                |            |           |                  |
|    | т              | MOBILE     | CZ        |                  |
|    | IISNOVE VOLANI |            | ZAPOMENUI | IE GESTO         |
|    |                | $\sim$     |           | Ō                |

Obrázek 22: Přístup do zařízení při zapomenutím odemykacím gestu

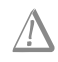

Upozornění: U některých zařízení může být nastavena obnova továrního nastavení po určitém počtu neúspěšných pokusů o zadání gesta.

#### 41 Jak na odemknutí obličejem

| -  | _   | -  | -           | - |
|----|-----|----|-------------|---|
|    | -   | 1  |             |   |
| 12 | _   | 12 | _           |   |
| Ľ. | _ ` | ۰. | _           |   |
| -  | _   | -  | _           | - |
| -  | Irv | -  | <b>** I</b> | 4 |
| 00 | זאנ | 01 |             | v |

Je-li vaše zařízení vybaveno čelní kamerkou, můžete kromě běžných způsobů odemykání displeje (tažením, gestem, pinem) zvolit i odemykání obličejem. Po stisknutí hlavního vypínače pouze nasměrujete zařízení tak, aby se váš obličej ocitl v zobrazeném poli, a v případě shody se zařízení odemkne. Pro případy, kdy vás zařízení nepozná, je v záloze ještě gesto nebo PIN.

Odemknutí obličejem aktivujete v Nastavení  $\rightarrow$  Osobní  $\rightarrow$  Zabezpečení  $\rightarrow$  Zámek obrazovky  $\rightarrow$  Odemknutí obličejem. Dále postupujte podle instrukcí na obrazovce. Jakmile odemknutí obličejem nastavíte, zůstaňte v Nastavení (Nastavení  $\rightarrow$  Osobní  $\rightarrow$  Zabezpečení) a zaškrtněte políčko Kontrola živosti. Během odemykání vás poté zařízení vždy vyzve k mrknutí, čímž kontroluje, že se před ním nachází živý člověk, a ne pouze jeho fotografie vhodně nasměrovaná na čelní kameru.

#### 42 Způsoby připojení k počítači

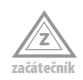

Zařízení se k počítači připojuje v několika režimech. Nabídka těchto režimů se různí, u některých zařízení vás telefon či tablet po připojení vyzvou, abyste jej vybrali, u jiných klepněte v oznamovacím panelu na **Připojeno jako** a požadovaný způsob zvolte:

- Zařízení pro média (MTP) počítač vidí zařízení jako multimediální přehrávač. Obsah vnitřního úložiště i paměťové karty zobrazíte pomocí *Průzkumníka* (Win+E); zařízení hledejte v sekci Přenosná zařízení. K úložišti v telefonu/tabletu i kartě může zároveň přistupovat počítač i zařízení.
- Fotoaparát (PTP) počítač vidí zařízení jako fotoaparát. Pracujete s ním stejně jako v předchozím případě.
- USB host režim Mass Storage. Tento způsob připojení se používal dříve, výrobci od něj postupně upouštějí. Po připojení je potřeba jej potvrdit, zařízení se zobrazí jako flash disk(y). Na rozdíl od předchozích způsobů jsou úložiště odpojená, zařízení je nevidí. V počítači se zobrazí jako samostatné vyjímatelné disky.

| -                  |          |                          |                       |          |                  |           | x      |
|--------------------|----------|--------------------------|-----------------------|----------|------------------|-----------|--------|
| 🕞 🗢 🖛 🕨 Počíta     | č⊧       | Nexus 4 🕨 Interní úložiš | itě 🕨 🔫               | Prohle   | dat: Interní úlo | žiště     | P      |
| Uspořádat 🔻        |          |                          |                       |          |                  |           | 0      |
| 🐨 Oblíbené položky | <b>^</b> | Název                    | Тур                   | Velikost | Číslo stopy      | Interpret | Alb 🔦  |
| Download           |          | 🗼 Alarms                 | Složka souborů        |          |                  |           |        |
| Plocha             | =        | Android                  | Složka souborů        |          |                  |           | =      |
| 🕮 Naposledy navšti |          | 📗 backups                | Složka souborů        |          |                  |           |        |
| L Disk Google      |          | 🃗 baidu                  | Složka souborů        |          |                  |           |        |
| 🕸 Dropbox          |          | 🃗 beam                   | Složka souborů        |          |                  |           |        |
| b My Box Files     |          | Boat_Browser_Free        | Složka souborů        |          |                  |           |        |
| 🗼 Stažené soubory  |          | DCIM                     | Složka souborů        |          |                  |           |        |
|                    |          | documents                | Složka souborů        |          |                  |           |        |
| 🧊 Knihovny         | + 4      | Download                 | Složka souborů<br>III |          |                  |           | Ψ<br>+ |
| Položky: 27        |          |                          |                       |          |                  |           |        |

Obrázek 23: Připojení k počítači v režimu MTP

#### 43 Senzory jako praktičtí pomocníci

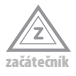

Telefon či tablet s Androidem můžete pomocí příslušné aplikace proměnit v celou řadu užitečných pomocníků. Ať už je to navigace, kompas nebo vodováha, v mnoha případech je činnost dané aplikace založena na využívání senzorů. Těch najdete v zařízení několik: senzor okolního jasu (automatická regulace jasu displeje), senzor přiblížení (automatický vypne obrazovku při přiblížení, například při telefonování), senzor náklonu, magnetický kompas apod.

Chcete-li zjistit, jaké senzory jsou ve vašem zařízení přítomny, abyste je mohli náležitě využít v aplikacích, použijte libovolnou aplikaci, která diagnostikuje vaše zařízení (například *Elixir 2*).

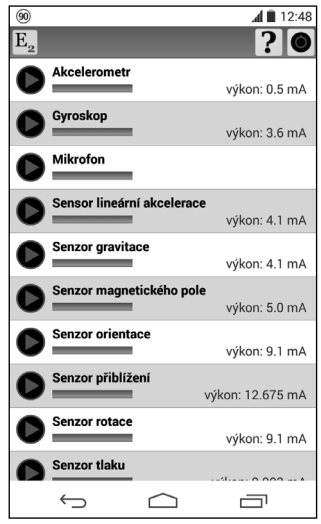

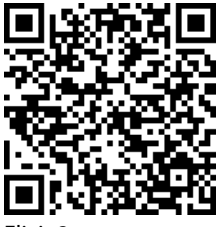

Elixir 2

Obrázek 24: Přehled dostupných senzorů (aplikace Elixir 2)

Toto je pouze náhled elektronické knihy. Zakoupení její plné verze je možné v elektronickém obchodě společnosti eReading.